# WiFi vypínač žaluzie, rolety, závěsy Tuya Designo

## Uživatelský manuál

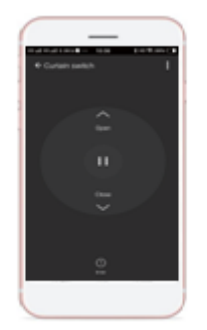

Stažení a registrace

Naskenujte QR kód a stáhněte Smart Life aplikaci v Google Play nebo APP Store. Otevřete Smart Life aplikaci a zaregistrujte svůj účet pomocí telefonního čísla nebo emailové adresy.

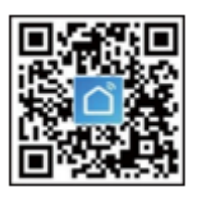

Kabeláž pro chytrý vypínač

Prosím zapojte vypínač podle schématu:

Elektrické vedení pro EU standardní vypínače

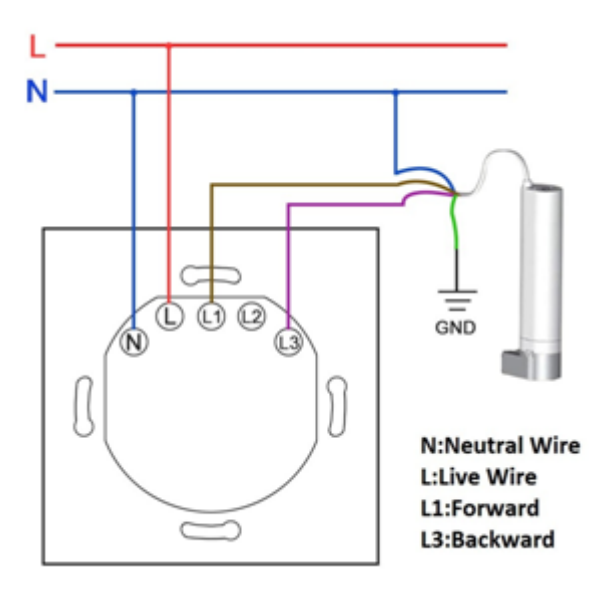

Elektrické vedení pro US standardní vypínače

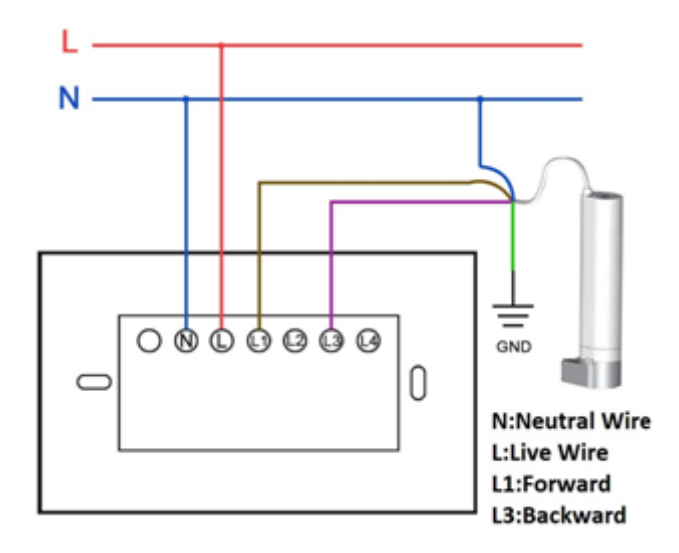

Elektrické vedení pro 2 motory

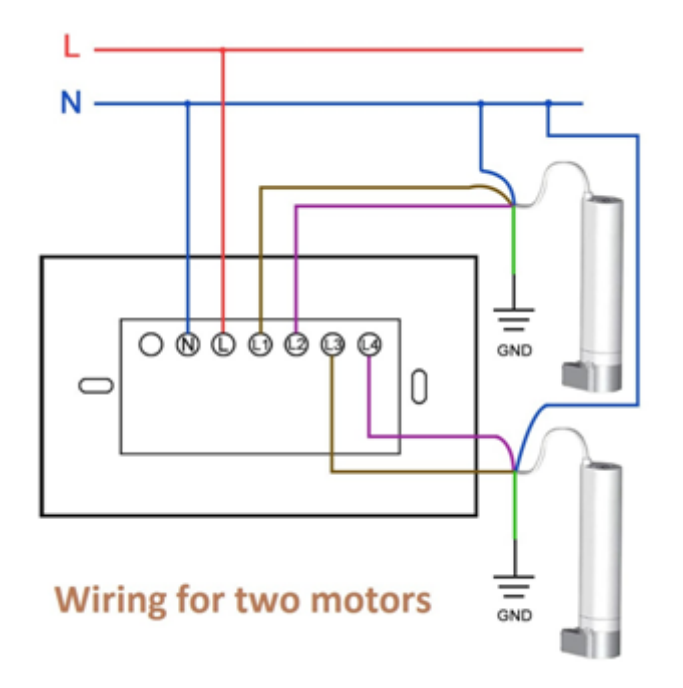

#### Přidání Wifi vypínače do aplikace v Easy módu (doporučujeme)

Ujistěte se, že Wi-Fi vypínač je připojen k elektřině a váš mobilní telefon je připojen k Wi-Fi síti.

- 1) Otevřete svou aplikaci Smart Life, v pravém horním rohu klepněte na modré tlačítko "+", vyberte Add device (přidat zařízení).
- 2) V levé svislé nabídce vyberte Electrical (obvykle první ikona z nabídky), dále vyberte z nabídky vpravo Curtain Switch ikonu "Spínač záclon (Wi-Fi)".
- 3) Dále vyberte Vaši Wi-Fi síť 2,4 GHz a zadejte heslo, klepněte na modré pole "Další". Stiskněte levé tlačítko na spínačí Designo po dobu 5 sekund a resetujte zařízení. Levé tlačítko na Wifi vypínači nyní rychle bliká.

- 4) V aplikaci na Vašem telefonu stiskněte velké modré tlačítko "Potvrďte, že kontrolka rychle bliká" a následně v aplikaci stiskněte ikonu rychle blikající zárovky "Blink Quickly"
- 5) Zařízení se následně připojí.
- 6) V aplikaci se zobrazí ikona "Curtain switch + ". Klepněte na modré " +" a zařízení tím přidáte. Objeví se "Device succesfuly added" zařízení úspěšně přidáno. Vpravo nahoře klepněte na modře psané " Dokončeno".

### Časté dotazy

Proč se nedaří přidat zařízení?

- Zkontrolujte zda je během přidávání zařízení zapnuté a blízko mobilního telefonu.
- Ujistěte se že Váš mobilní telefon je připojený k Wi-Fi síťi a Wi-Fi router funguje správně.
- 3. Ujistěte se, že zařízení je připraveno ke konfiguraci.
- 4. Ujistěte se, že heslo k Wi-Fi síti je správné.
- 5. Ujistěte se, že jste vybrali 2,4 GHz Wi-Fi síť

#### Jak mohu zařízení sdílet?

 Otevřete vaši Smart Life aplikaci, vyberte zařízení a klepněte na tlačítko v pravém horním rohu. Klepněte na "Device sharing" "sdílení zřízení" poté vyberte zemi a region ke kterému účet náleží a zadejte účet (telefonní číslo nebo emailovou adresu), který chcete sdílet. Prosím ujistěte se že telefonní číslo nebo emailová adresa je rigistrována.